## **Configure Smart License on Expressway**

## Contents

| Introduction                                     |
|--------------------------------------------------|
| Prerequisites                                    |
| Requirements                                     |
| Components Used                                  |
| Background Information                           |
| Configure                                        |
| Direct Model                                     |
| Mediated Deployment Model                        |
| Troubleshoot                                     |
| <u>Verify</u>                                    |
| How do Specific Licenses Apply to my Expressways |
| Example                                          |
| Types of Smart Licenses                          |
| License Usage                                    |

## Introduction

This document describes how to configure Smart Licensing on Cisco Expressway.

## Prerequisites

#### Requirements

Cisco recommends that you have knowledge of these topics:

- Cisco Smart Software Manager (CSSM) access
- Smart Account (SA)
- Virtual Account (VA)

#### **Components Used**

The information in this document is based on these software and hardware versions:

• Cisco Expressway Version 12.6 and later.

The information in this document was created from the devices in a specific lab environment. All of the devices used in this document started with a cleared (default) configuration. If your network is live, ensure that you understand the potential impact of any command.

## **Background Information**

Cisco Smart Software Licensing is a new way to think about licensing. It simplifies the licensing experience across the enterprise and makes it easier to purchase, deploy, track, and renew Cisco Software. It provides visibility into license ownership and consumption through a single, simple user interface.

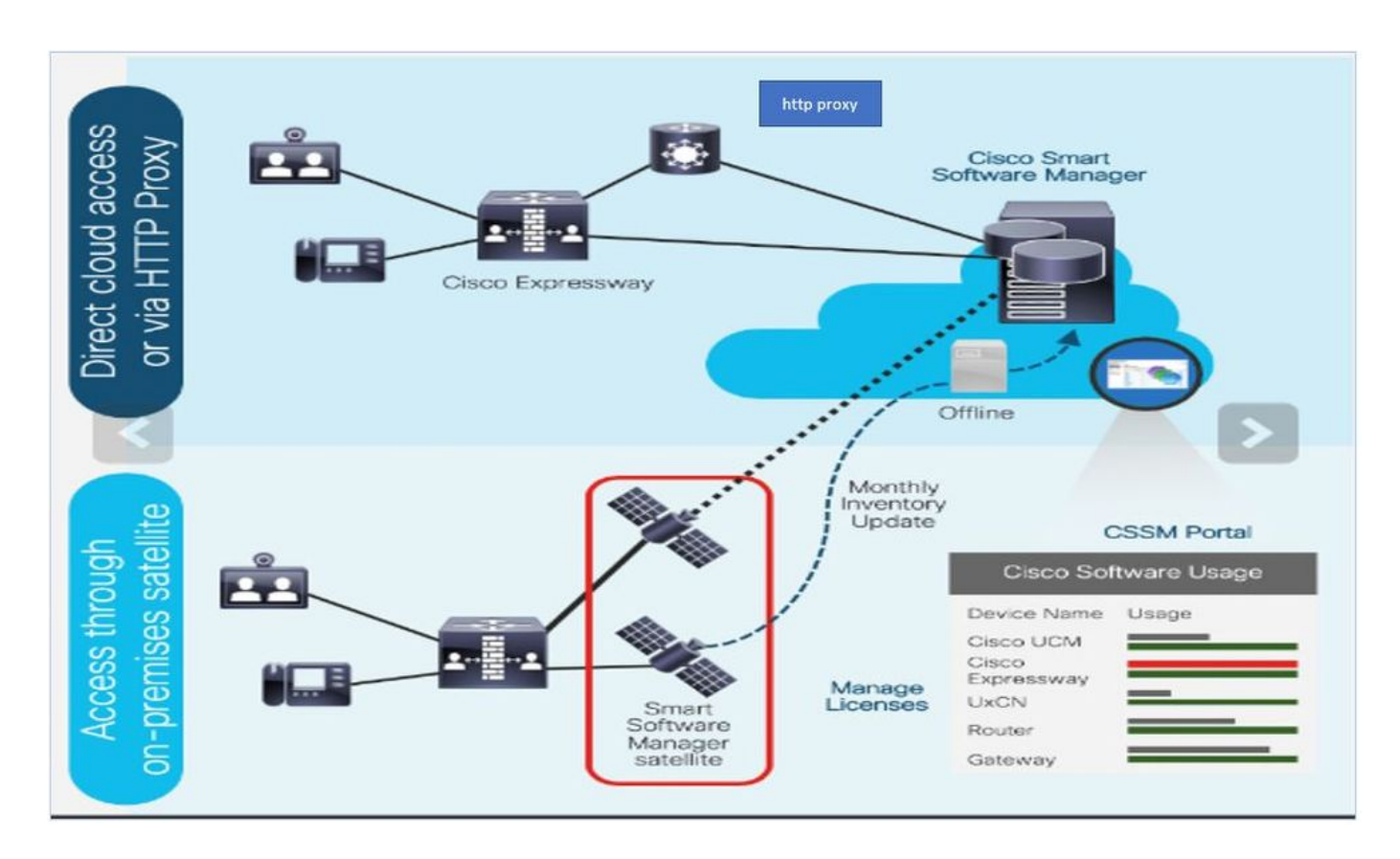

You place an order on Cisco Commerce and the order is associated with the smart account. This information is populated on Smart Software Manager, which resides on Cisco.com. Now you have a complete view on what you ordered and purchased.

The product that has Smart Licensing enabled (via CLI or GUI), is registered to CSSM, and they report license consumption to CSSM. Two models exist to report the usage:

**Direct Model**- Use this model in your environments where devices can communicate directly to the Internet or can connect to the Internet via an HTTPS proxy. Communication to Cisco.com is via HTTPS, therefore, all traffic is encrypted in transport. If traffic is sent through an HTTPS proxy, all communications between devices and Cisco.com are channeled through a centralized location if additional inspection or security policies need to be applied.

**Mediated Deployment Model**- Use this model in networks where devices do not have any form to connect to the Internet and therefore cannot reach Cisco.com. This deployment model requires that you install a CSSM satellite virtual machine on your premises which are then reachable by all internal hosts. The onpremise satellite can be deployed in a connected mode that synchronizes with CSSM on Cisco.com monthly, weekly, or can be deployed in a totally disconnected configuration that requires manual file uploads and downloads to keep the satellite in sync. The recommendation is to do sync at least every 30 days.

## Configure

Step 1. Navigate to **Maintenance**> **Smart licensing** tab.

# Cisco Expressway-E

| -  | Status >                 | System > | Configuration > | Applications > | Users > | Maintenance         |
|----|--------------------------|----------|-----------------|----------------|---------|---------------------|
| \$ | Smart lice               | ensing   |                 |                |         | Upgrade             |
| ſ  | Configurati              | on       |                 |                |         | Logging             |
|    | Smart licons             | ing mode |                 |                | Off ~   | Smart licensing     |
|    | official filoensing mode |          |                 |                |         | Email Notifications |
| 1  |                          |          |                 |                |         | Option keys         |
| 1  | Save                     |          |                 |                |         | Tools >             |

#### Step 2. Turn Smart Licensing On. Click Save.

| Status >   | System >   | Configuration > | Applications > | Users > | Maintenance > |
|------------|------------|-----------------|----------------|---------|---------------|
| Smart lie  | censing    |                 |                |         |               |
| Configura  | ation      |                 |                |         |               |
| Smart lice | nsing mode |                 |                | Off ∨   | (i)           |

Save

Caution: Smart Licensing is exclusive and cannot work concurrently with Product Authorization Key (PAK) licensing mode. If a switch between Smart Licensing to PAK needs to happen, then a factory reset of the device needs to be performed.

| Confirm                                                                                         |
|-------------------------------------------------------------------------------------------------|
| Turning off Smart licensing requires factory or system reset, continue to turn ON if you are OK |
| OK Cancel                                                                                       |

**Note**: It is always recommended to take a configuration backup in order to avoid any partial or complete configuration lost scenario.

**Note**: No feature options are represented under Overview tab.

| cisco                                       | Cisco Ex     | pressway-C      |                        |                |               |  |
|---------------------------------------------|--------------|-----------------|------------------------|----------------|---------------|--|
| Status                                      | System >     | Configuration > | Applications >         | Users >        | Maintenance > |  |
| Overview                                    | 1            |                 |                        |                |               |  |
| System mod                                  | le           |                 |                        |                |               |  |
| Selected mod                                | des          | Ge              | neric - Do you want to | Run service se | etup?         |  |
| System info                                 | rmation      |                 |                        |                |               |  |
| System name                                 | 2            |                 |                        |                |               |  |
| Up time                                     |              | 1 h             | our 22 minutes 47 se   | conds          |               |  |
| Software vers                               | sion         | X1              | 2.6                    |                |               |  |
| IPv4 address 10.000.121.170                 |              |                 |                        |                |               |  |
| Smart licensi                               | ng           |                 |                        |                |               |  |
| Resource usage (last updated: 12:20:49 UTC) |              |                 |                        |                |               |  |
|                                             |              |                 |                        |                |               |  |
| Registered ca                               | alls         | Current video   |                        | 0              |               |  |
|                                             |              | Current audio ( | SIP)                   | 0              |               |  |
|                                             |              | Peak video      |                        | 0              |               |  |
|                                             |              | Peak audio (SIF | ?)                     | 0              |               |  |
|                                             |              |                 |                        |                |               |  |
| Rich media s                                | ession calls | Current video   |                        | 0              |               |  |
|                                             |              | Current audio ( | SIP)                   | 0              |               |  |
|                                             |              | Peak video      |                        | 0              |               |  |
|                                             |              | Peak audio (SIF | 2)                     | 0              |               |  |

Verify Device shows Unregistered to CSSM or Satellite.

| Licensing status                |                       |
|---------------------------------|-----------------------|
| Registration status             | × <u>Unregistered</u> |
| License authorization status    | No Licenses In Use    |
| Smart account                   |                       |
| Virtual account                 |                       |
| Export-controlled functionality | Not allowed           |

Step 3. Choose Transport settings under licensing page as per your Smart Licensing deployment model.

- Direct: Connects to cloud directly.
- Satellite: On-Premise solution which talks directly to CSSM.
- Proxy: HTTPS Proxy.

| Configuration                                     |              |
|---------------------------------------------------|--------------|
| Smart licensing mode                              | On ~ (i)     |
| Transport                                         |              |
| Transport settings                                | Direct       |
| Do not share my hostname or IP address with Cisco | Proxy server |
| Save                                              |              |

#### **Direct Model**

For Direct Model, choose **Direct** and **Save**. Check. Do not share my hostname or IP address with Cisco if your security policy does not allow you to share information in the cloud.

| Transport                                         |                           |
|---------------------------------------------------|---------------------------|
| Transport settings                                | Direct V                  |
| URL                                               | https://smartreceiver.cis |
| Do not share my hostname or IP address with Cisco |                           |
|                                                   |                           |
| Save                                              |                           |

Step 4. Create a token on CSSM.

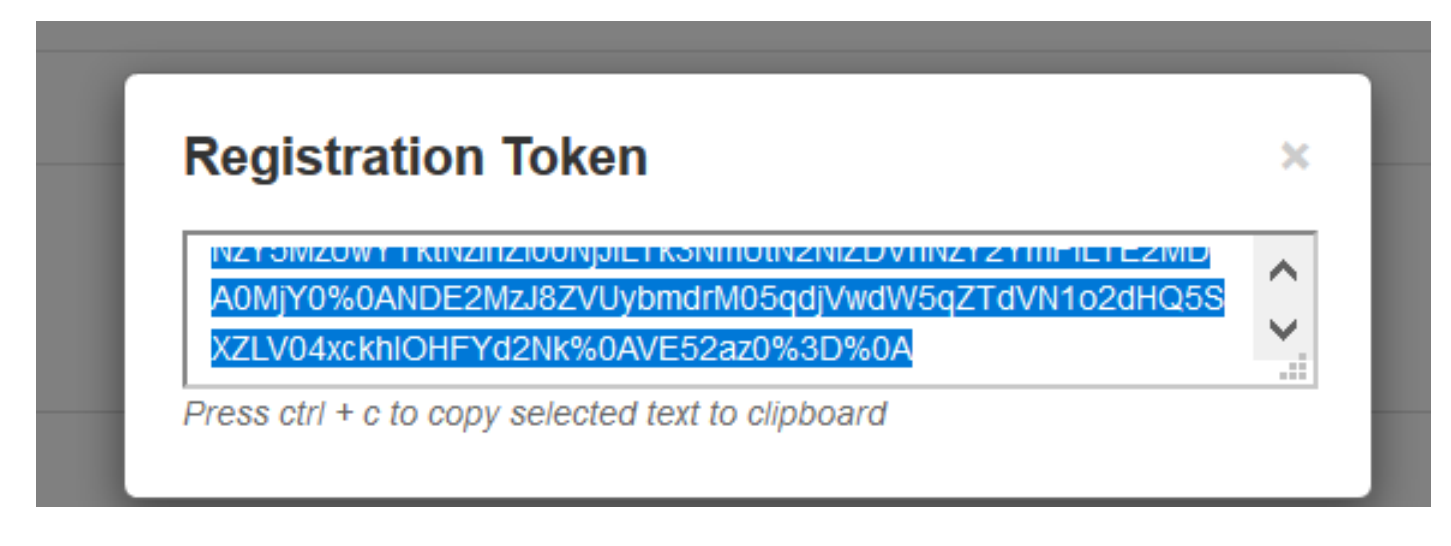

Step 5. Paste the token and click **Register**.

| Registration Product Instance Registration token | NzY5MzUwYTktNzhZi00NjJILTk3NmUtN2NIZDVhNzY2YmFILTE2MDA0MjY<br>0%0ANDE2MzJ8ZVUybmdrM05qd/WdW5qZTdVN1o2dHQ5SXZLV04xckhl<br>0HFYd2Nk%0AVE52az0%3D%0Aj |
|--------------------------------------------------|----------------------------------------------------------------------------------------------------|
|                                                  |                                                                                                    |

Note: Ensure Cisco Expressway has a connection that is open towards the cloud as highlighted in the next image.

| Smart Licensing<br>requests<br>originating from<br>Expressway-E | Expressway-<br>E | Ephemeral<br>(30000-<br>35999) | TLS | https://smartreceiver.cisco.com/licservice/license | 443 |
|-----------------------------------------------------------------|------------------|--------------------------------|-----|----------------------------------------------------|-----|
|-----------------------------------------------------------------|------------------|--------------------------------|-----|----------------------------------------------------|-----|

Verify if the instance is registered successfully.

| Licensing status             |            |
|------------------------------|------------|
| Registration status          | Registered |
| License authorization status | Authorized |

#### **Mediated Deployment Model**

Step 1. Choose Cisco Smart Software Manager On-Prem and Save.

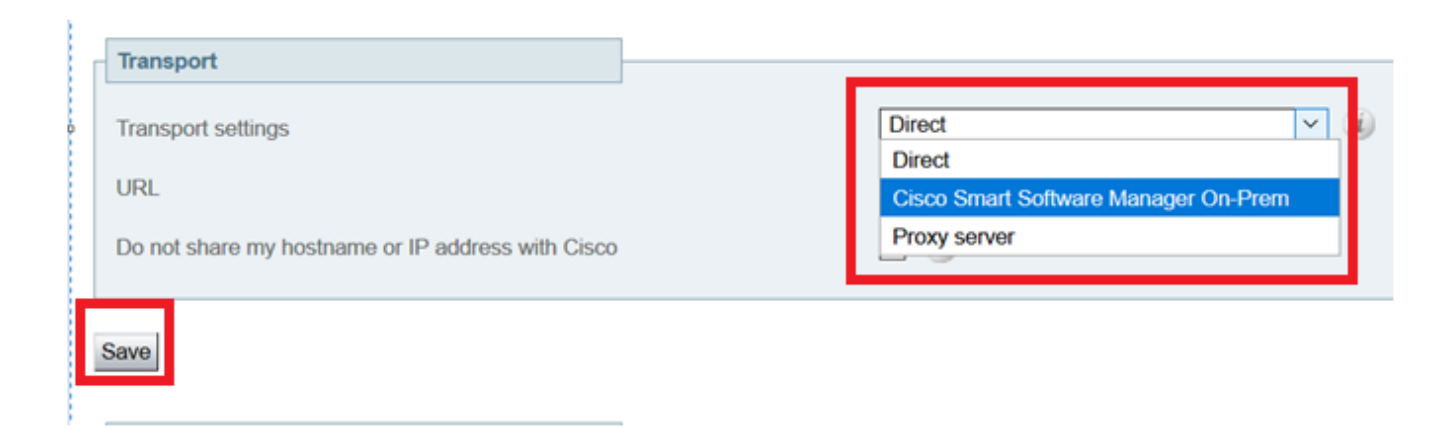

Step 2. Update the CSSM onprem URL. Enter correct URL.

| Transport                                         |                                          |
|---------------------------------------------------|------------------------------------------|
| Transport settings                                | Cisco Smart Software Manager On-Prem 🗸 🥡 |
| URL                                               | ★ https://petelive/SmartTransport (i)    |
| Do not share my hostname or IP address with Cisco |                                          |
|                                                   |                                          |
| Save                                              |                                          |

Step 3. Access onprem CSSM and generate a token.

| Registration Token                                                                        |   |
|-------------------------------------------------------------------------------------------|---|
|                                                                                           | , |
| A0MjY0%0ANDE2MzJ8ZVUybmdrM05qdjVwdW5qZTdVN1o2dHQ5S<br>XZLV04xckhlOHFYd2Nk%0AVE52az0%3D%0A | • |

Step 4. Paste the token on. Click **Register**.

| Registration                                                 |                                                                                                    |
|--------------------------------------------------------------|----------------------------------------------------------------------------------------------------|
| Product Instance Registration token                          | NzY5MzUwYTidNzihZi00NjJILTk3NmUtN2NIZDVhNzY2YmFiLTE2MDA0MjY<br>0%0ANDE2MzJ8ZVUybmdrM05qdjVwdW5qZTdVN1o2dHQ5SXZLV04xckhl<br>OHFYd2Nk%0AVE52az0%3D%0A |
| Reregister this product instance if it is already registered |                                                                                                    |
| Register                                                     |                                                                                                    |

#### The instance is in process of register.

| Licensing status                |                        |
|---------------------------------|------------------------|
| Registration status             | × Register In Progress |
| License authorization status    | ✓ No Licenses In Use   |
| Smart account                   |                        |
| Virtual account                 |                        |
| Export-controlled functionality | Not allowed            |

#### Status shows registered.

| Licensing status             |            |
|------------------------------|------------|
| Registration status          | Registered |
| License authorization status | Authorized |

## Troubleshoot

**Note**: If Smart Licensing option is not present, it is because of Old VCS flavor on 12.6.

| uluilu<br>cisco          | Cisco Te         | lePresence Vid    | eo Communicat          | ion Server C     | Control             |
|--------------------------|------------------|-------------------|------------------------|------------------|---------------------|
| Status >                 | System >         | Configuration >   | Applications >         | Users >          | Maintenance         |
| Overview                 |                  |                   |                        |                  | Upgrade             |
| System mode              |                  |                   |                        |                  | Logging             |
| Selected mode            | 95               | G                 | eneric - Do you want t | Run service set  | Email Notifications |
| System infom             | nation           |                   |                        |                  | Option keys         |
| System name              |                  |                   | ninstaa tõraanada      |                  | Tools >             |
| Op ume<br>Software versi | 00               | X                 | 12.6                   |                  | Security >          |
| IPv4 address             |                  | 1                 | > 2                    |                  | Backup and restore  |
| Options                  |                  | 0                 | Non Traversal Calls, 0 | Traversal Calls, | Diagnostics >       |
| Resource usa             | ige (last updati | id: 07:34:20 UTC) |                        |                  | Maintenance mode    |
|                          |                  |                   |                        |                  | Language            |
| Non-traversal            | calls            | Current           |                        | 0                | Serviceability >    |
|                          |                  | Since last rest   | rt                     | 0                | Restart options     |

## Verify

You can verify the Smart Licensing status with xstatus // license command on CLI.

xstatus // license \*s Show: / License: All: Smart Licensing Status \_\_\_\_\_\_

Smart Licensing is ENABLED

Registration: Status: REGISTERED Smart Account: petelive.cisco.com Virtual Account: Default Export-Controlled Functionality: ALLOWED Initial Registration: SUCCEEDED on Jun 10 2020 07:57:22 UTC Last Renewal Attempt: None Next Renewal Attempt: Jul 11 2020 09:08:38 UTC Registration Expires: Sep 11 2020 11:31:12 UTC

License Authorization: Status: AUTHORIZED on Jun 10 2020 08:02:32 UTC Last Communication Attempt: SUCCEEDED on Jun 10 2020 08:02:32 UTC Next Communication Attempt: Jul 10 2020 08:02:31 UTC Communication Deadline: Sep 08 2020 07:33:04 UTC

Data Privacy: Sending Hostname: yes Callhome hostname privacy: DISABLED Smart Licensing hostname privacy: DISABLED Version privacy: DISABLED

```
Transport:
Type: Smart
URL: https://petelive/SmartTransport
Proxy:
Not Configured
```

## How do Specific Licenses Apply to my Expressways

All licenses are pooled together. Each individual node pulls only the licenses it needs. You do not assign a number of licenses to a specific node.

If you have, for example, ten UC Manager Enhanced Plus licenses, this allows you to register 10 endpoints.

What if you have 4 Expressways all registered to your Virtual Smart License Account?

Whichever node you point the first endpoint to, that node allows the registration. That Expressway connects to the Cloud with the token registered from your Virtual Account and reports that one UC Manager Enhanced Plus license is used. On the CSSM portal for your Virtual Account, you can now see that you have nine UC Manager Enhanced Plus licenses. If you register another endpoint to a different Expressway node that is registered to the same Virtual License Account, it uses the same process, and reports one UC Manager Enhanced Plus license is used. Look back at the CSSM portal. You can see that you have eight UC Manager Enhanced Plus licenses.

#### Example

In this example, you can see there are ten UC Manager Enhanced Plus licenses in the virtual account:

| Gener | al Licenses                      | Product Instances | Event Log   |                  |                     |              |              |        |                   |        |
|-------|----------------------------------|-------------------|-------------|------------------|---------------------|--------------|--------------|--------|-------------------|--------|
|       |                                  |                   |             |                  |                     |              |              |        | By Name B         | y Tag  |
| Av    | vailable Actions -               | Manage L          | icense Tags | License Reserva  | tion                | Show License | Transactions |        | Search by License | (      |
|       |                                  |                   |             |                  |                     |              |              |        | Advanced          | Search |
|       | License                          |                   | Billing     | Available to Use | In Use              | Substitution | Balance      | Alerts | Actio             | ons    |
| ۲     | Active Call Bridge Node          | 1                 | Prepaid     | 3                | 3<br>(3 Reserved)   | -            | 0            |        | Action            | 1S 🔻   |
| ۲     | Cisco Expressway Rich<br>License | Media Session     | Prepaid     | 10               | 0                   |              | +10          |        | Action            | ns 🕶   |
| ۲     | CMS Customization                |                   | Prepaid     | 2                | 1<br>(1 Reserved)   | *            | +1           |        | Action            | ns 🕶   |
| ۲     | CMS Recording & Strea            | aming             | Prepaid     | 2                | 2<br>(2 Reserved)   |              | 0            |        | Action            | ns 🕶   |
| ۲     | Personal Multiparty              |                   | Prepaid     | 10               | 10<br>(10 Reserved) | -            | 0            |        | Action            | ns 🕶   |
| ۲     | Shared Multiparty                |                   | Prepaid     | 10               | 10<br>(10 Reserved) | -            | 0            |        | Action            | ns 🕶   |
| ۲     | UC Manager CUWL Lic              | ense              | Prepaid     | 10               | 0                   | -            | +10          |        | Action            | ns 🕶   |
| ۲     | UC Manager Enhanced              | Plus License      | Prepaid     | 10               | 0                   |              | +10          |        | Action            | ns 🕶   |

On this Expressway, there are not any smart licenses under **Expressway > Maintenance > Smart Licenses:** License Usage used.

| ← → C ▲ Not secure   ₩ŧ₽s://10.0.0.18/smartlicensing             |                                 | 🖻 🖈 🔲 🎓 🚺 🕼 Update 🛙                       |
|------------------------------------------------------------------|---------------------------------|--------------------------------------------|
| CISCO Cisco Expressway-C                                         |                                 | This system has 4 states                   |
| Status> System> Configuration> Applications> Users> Maintenance> |                                 | 🛓 🕽 Hele. 😔 Lozas                          |
| Smart licensing                                                  |                                 | You are here: Maintenance • Smart licensin |
|                                                                  |                                 |                                            |
|                                                                  |                                 |                                            |
| Transport                                                        |                                 |                                            |
| Transport settings                                               | Direct 👻 🌘                      |                                            |
| 10                                                               | https://smartmoniver.cisco.co   |                                            |
| une.                                                             |                                 |                                            |
| Do not share my hostname or IP address with Cisco                |                                 |                                            |
| Save                                                             |                                 |                                            |
| Action                                                           |                                 |                                            |
|                                                                  | (Brown adust and (A)            |                                            |
| Additional operations                                            | Please select                   |                                            |
| Save                                                             |                                 |                                            |
| Registration                                                     |                                 |                                            |
|                                                                  |                                 |                                            |
| Product Instance Registration token                              |                                 |                                            |
|                                                                  |                                 |                                            |
|                                                                  |                                 |                                            |
|                                                                  |                                 |                                            |
| Reregister                                                       |                                 |                                            |
| Licensing status                                                 |                                 |                                            |
| Registration status                                              | <ul> <li>Revisitered</li> </ul> |                                            |
| Smart account                                                    | Authorized                      |                                            |
| Virtual account                                                  | Matt Limbrick                   |                                            |
| License usage (last updated: 06:12:36 EDT)                       |                                 |                                            |
| License type C                                                   | urrent usage                    | Status Description                         |
|                                                                  |                                 |                                            |
|                                                                  |                                 |                                            |
| Update usage details                                             |                                 |                                            |

Once you register an endpoint to an Expressway registered to your Virtual account, you must notice that the UC Manager Enhanced Plus licenses count decreased to nine and that the UC Manager Enhanced license now shows one In Use.

#### Virtual Account:

| Gene | ral Licenses Product Instances                 | Event Log   |                                                     |                     |                 |                                                     |        |                                |                 |
|------|------------------------------------------------|-------------|-----------------------------------------------------|---------------------|-----------------|-----------------------------------------------------|--------|--------------------------------|-----------------|
| A    | vailable Actions - Manage L                    | icense Tags | License Reserva                                     | ation               | Show License    | Transactions                                        |        | By Name E<br>Search by License | ly Tag          |
|      |                                                |             |                                                     |                     |                 |                                                     |        | Advance                        | d Search 🗸      |
|      | License                                        | Billing     | Available to Use                                    | In Use              | Substitution    | Balance                                             | Alerts | Acti                           | ons             |
| ۲    | Active Call Bridge Node                        | Prepaid     | 3                                                   | 3<br>(3 Reserved)   |                 | 0                                                   |        | Actio                          | ns 👻            |
| ۲    | Cisco Expressway Rich Media Session<br>License | Prepaid     | 10                                                  | 0                   | -               | +10                                                 |        | Actio                          | ns 👻            |
| ۲    | CMS Customization                              | Prepaid     | 2                                                   | 1<br>(1 Reserved)   |                 | +1                                                  |        | Actio                          | ns 👻            |
| ۲    | CMS Recording & Streaming                      | Prepaid     | 2                                                   | 2<br>(2 Reserved)   | -               | 0                                                   |        | Actio                          | ns 👻            |
| ۲    | Personal Multiparty                            | Prepaid     | 10                                                  | 10<br>(10 Reserved) |                 | 0                                                   |        | Actio                          | ns 👻            |
| ۲    | Shared Multiparty                              | Prepaid     | 10                                                  | 10<br>(10 Reserved) |                 | 0                                                   |        | Actio                          | ns 👻            |
| ۲    | UC Manager CUWL License                        | Prepaid     | 10                                                  | 0                   |                 | +10                                                 |        | Actio                          | ns 🗸            |
| Θ    | UC Manager Enhanced License                    | Prepaid     | 0                                                   | 1                   | From Higher: +1 | 0                                                   |        | Actio                          | ns 👻            |
| Θ    | UC Manager Enhanced Plus License               | Prepaid     | 10                                                  | 0                   | To Lower: -1    | +9                                                  |        | Actio                          | ns <del>-</del> |
|      | Source: Manual Entry<br>Subscription Id: N/A   |             | Sku:<br>UC_Manager_Enha<br>nse_14<br>Family:<br>UCI | nced_Plus_Lice      | Quantity:<br>10 | Start Date:<br>2021-Dec-1<br>Expires:<br>2022-Dec-1 | 2      |                                |                 |

12 Minor Hide Alerts

You can verify that the Expressway registered to this Virtual Account has one endpoint registered under **Expressway > Status > Registrations > By alias**.

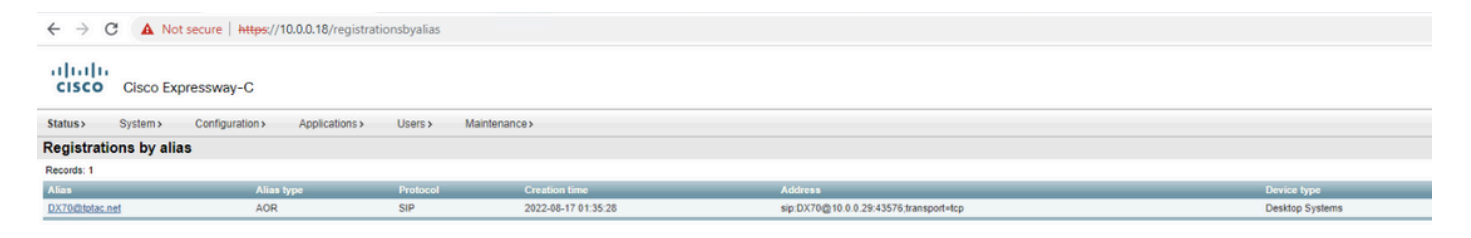

You can then navigate to **Expressway > Maintenance > Smart Licensing** and confirm that the registered endpoint utilizes one UC Manager Enhanced license.

| ← → C ▲ Not secure   https://10.0.0.18/smartlicensing            |                                                          |            |                             |
|------------------------------------------------------------------|----------------------------------------------------------|------------|-----------------------------|
| CISCO Cisco Expressway-C                                         |                                                          |            |                             |
| Status> System> Configuration> Applications> Users> Maintenance> |                                                          |            |                             |
| Smart licensing                                                  |                                                          |            |                             |
|                                                                  |                                                          |            |                             |
| Transport                                                        |                                                          |            |                             |
| Transport settings                                               | Direct V                                                 |            |                             |
| URL                                                              | https://smartreceiver.cisco.co/                          |            |                             |
| Do not share my hostname or IP address with Cisco                |                                                          |            |                             |
| Save                                                             |                                                          |            |                             |
| Action                                                           |                                                          |            |                             |
| Additional operations                                            | Please select V                                          |            |                             |
| Save                                                             |                                                          |            |                             |
| Registration                                                     |                                                          |            |                             |
| Product Indexes Desidering taken                                 |                                                          |            |                             |
| Product instance registration token                              |                                                          |            |                             |
|                                                                  |                                                          |            |                             |
|                                                                  |                                                          |            |                             |
| Reregister                                                       |                                                          |            |                             |
| Licensing status                                                 |                                                          |            |                             |
| Registration status                                              | ✓ <u>Registered</u>                                      |            |                             |
| License authorization status                                     | ✓ <u>Authorized</u><br>InternaTestDamoAccountR sizes com |            |                             |
| Vitual account                                                   | Matt Limbrick                                            |            |                             |
| License usage (last updated: 06:04:07 EDT)                       | AMIL SUTTING THE                                         |            |                             |
| License type                                                     | Current usage                                            | Status     | Description                 |
| UCM_Enhanced                                                     | 1                                                        | AUTHORIZED | UC Manager Enhanced License |
|                                                                  |                                                          |            |                             |
| Update usage details                                             |                                                          |            |                             |

If you unregister this endpoint from the Expressway registered to your Virtual Account, the count goes back to ten C Manager Enhanced Plus licenses and the Expressway entry under **Expressway > Maintenance > Smart Licenses: License Usage** disappears.

Note: It can take a couple minutes for your Virtual Account and the Expressway to reflect the license consumption. License consumption is not constantly updated as it would generate a ton of network messages. License usage is updated every six hours or can be manually updated when you click **Update usage details**.

## **Types of Smart Licenses**

- LIC-EXP-DSK
- LIC-EXP-Room
- LIC-EXP-RMS

LIC-EXP-DSK is represented as UC Manager Enhanced License on CSSM. These are only for desktop SIP devices such as EX60, EX90, DX70 and DX80. H323 registrations for these devices are consumed as Room Licenses.

LIC-EXP-Room is represented as UC Manager Telepresence Room License on CSSM. These are for all other SIP registrations that are not SIP desktop devices as listed above, as well as all H323 registrations.

| Θ | UC Manager Enhanced License                  | Prepaid | 20                                     | 2 |                 | +18                                                   | Actions - |
|---|----------------------------------------------|---------|----------------------------------------|---|-----------------|-------------------------------------------------------|-----------|
|   | Source: Manual Entry<br>Subscription Id: N/A |         | Sku:<br>LIC-EXP-DSK<br>Family:<br>UCL  |   | Quantity:<br>20 | Start Date:<br>2022-Sep-13<br>Expires:<br>2025-Jun-08 |           |
| ۲ | UC Manager Enhanced Plus License             | Prepaid | 10                                     | 0 |                 | +10                                                   | Actions - |
| Θ | UC Manager Telepresence Room License         | Prepaid | 40                                     | 6 |                 | +34                                                   | Actions - |
|   | Source: Manual Entry<br>Subscription Id: N/A |         | Sku:<br>LIC-EXP-ROOM<br>Family:<br>UCL |   | Quantity:<br>20 | Start Date:<br>2022-Sep-15<br>Expires:<br>2025-Jun-10 |           |
|   | Source: Manual Entry<br>Subscription Id: N/A |         | Sku:<br>LIC-EXP-ROOM<br>Family:<br>UCL |   | Quantity:<br>10 | Start Date:<br>2022-Sep-15<br>Expires:<br>2025-Jun-10 |           |
|   | Source: Manual Entry<br>Subscription Id: N/A |         | Sku:<br>LIC-EXP-ROOM<br>Family:<br>UCL |   | Quantity:<br>10 | Start Date:<br>2022-Sep-15<br>Expires:<br>2025-Jun-10 |           |

LIC-EXP-RMS is represented as Cisco Expressway Rich Media Session License. These are licenses for Traversal calls / non-Unified Communication calls.

|   |                                                |         |                                                      | (3 Reserved) |                 |                                                       |           |
|---|------------------------------------------------|---------|------------------------------------------------------|--------------|-----------------|-------------------------------------------------------|-----------|
| Θ | Cisco Expressway Rich Media Session<br>License | Prepaid | 30                                                   | 1            |                 | *29                                                   | Actions + |
|   | Source: Manual Entry<br>Subscription Id: N/A   |         | Sku:<br>LIC-EXP-RMS<br>Family:<br>Expressway Produc  | cts          | Quantity:<br>20 | Start Date:<br>2022-Sep-15<br>Expires:<br>2022-Oct-15 |           |
|   | Source: Manual Entry<br>Subscription Id: N/A   |         | Sku:<br>LIC-EXP-RMS=<br>Family:<br>Expressway Produc | tts          | Quantity:<br>10 | Start Date:<br>2021-Dec-17<br>Expires:<br>2022-Dec-12 |           |

License Usage

#### **Room and Desktop Registrations on Expressway**

If Expressway is configured as a SIP registrar or H.323 Gatekeeper, it needs to be licensed for concurrent systems (the Unified CM model) and not for concurrent calls.

For SIP deployments, you do this by adding either or both of the following license types to the Cisco Expressway-C or Cisco Expressway-E:

- TelePresence Room System License
- Desktop System License

The following SIP devices register as desktop systems; all other devices are considered room systems:

- Cisco TelePresence EX60
- Cisco TelePresence EX90
- Cisco Webex DX70
- Cisco Webex DX80
- If you use Cisco Jabber Video for TelePresence (Movi) soft clients (now end-of-sale), they also register to Expressway as desktop systems.

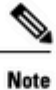

I

To register as desktop systems (for SIP), DX systems must be running version CE8.2 or later, and EX systems must be running TC7.3.6 or later. DX and EX systems running earlier versions still register for SIP, but will consume a room system license.

For H.323 deployments, all endpoints consume a TelePresence Room System License. This is due to a limitation in H.323, which does not determine the difference between desktop and room type endpoints. We therefore recommend SIP as the preferred signaling protocol, although H.323 is available as a fall back for endpoints that do not support SIP.

Cisco Expressway Administrator Guide (X14.0)

29